Windows編

# キャッシュ(インターネット一時ファイル)の削除方法

### ➢ Microsoft Edge

- 1. 「e-Labo」ログオン画面を開きます。(ログオンは不要です。)
- 2. **Ctrl** + **Shift** + **Delete** キーを押します。
- 3. [キャッシュされた画像とファイル]にチェックを入れ、〔今すぐクリア〕ボタンを押します。
- 4. 画面右上の〔×〕ボタンでウェブブラウザを閉じ、再度「e-Labo」を開くと利用が可能です。

### Internet Explorer(IE)

- 1. 「e-Labo」ログオン画面を開きます。(ログオンは不要です。)
- 2. Ctrl + Shift + Delete キーを押します。
- 3. [1ンターネットー時ファイルおよび Web サイトのファイル]にチェックを入れ、〔削除〕ボタンを押します。
- 4. 画面右上の[×]ボタンでウェブブラウザを閉じ、再度「e-Labo」を開くと利用が可能です。

# Google Chrome

- 1. 「e-Labo」ログオン画面を開きます。(ログオンは不要です。)
- 2. Ctrl + Shift + Delete キーを押します。
- 3. [キャッシュされた画像とファイル]にチェックを入れ、〔データを削除〕ボタンを押します。
- 4. 画面右上の〔×〕ボタンでウェブブラウザを閉じ、再度「e-Labo」を開くと利用が可能です。

# Mozilla Firefox

- 1. 「e-Labo」ログオン画面を開きます。(ログオンは不要です。)
- 2. **Ctrl** + **Shift** + **Delete** キーを押します。
- 3. [**キャッシュ**]にチェックを入れ、**[OK]**ボタンを押します。
- 4. 画面右上の[×]ボタンでウェブブラウザを閉じ、再度「e-Labo」を開くと利用が可能です。